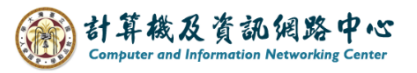

## Setting up POP3 protocol

1. Click [Account Settings].

| $\boxtimes$ |                                                                     | Search CTRL + K                                                  |                                                          | Q                                                |             | = ×              |
|-------------|---------------------------------------------------------------------|------------------------------------------------------------------|----------------------------------------------------------|--------------------------------------------------|-------------|------------------|
| A           | 🗘 🕂 New Message 🚥                                                   | 🛅 unified folder                                                 |                                                          |                                                  |             | Account Settings |
|             | <ul><li>ご Unified Folder</li><li>前 Trash</li><li>図 Outbox</li></ul> | Q. Search messages th                                            | Manage message filters                                   |                                                  |             |                  |
| Q           |                                                                     | Choose What to Set Up                                            |                                                          |                                                  |             |                  |
|             |                                                                     | 🖂 Email                                                          | Address Book                                             | 🔲 Calendar                                       | 荣 Chat      |                  |
|             |                                                                     | 🔗 Filelink                                                       | Feeds                                                    | Newsgroups                                       |             |                  |
|             |                                                                     |                                                                  |                                                          |                                                  |             |                  |
|             |                                                                     | Import from Another Prog                                         | gram                                                     |                                                  |             |                  |
|             |                                                                     | Thunderbird lets you import m<br>filters from other mail program | nail messages, address book<br>ns and common address boo | entries, feed subscriptions, setti<br>k formats. | ngs, and/or |                  |
| 尊           |                                                                     | 3 Import                                                         |                                                          |                                                  |             |                  |
| ←           | (•) Done                                                            |                                                                  |                                                          |                                                  |             | ~                |

## 

| X        | 5                                                                                 | iearch [TRE + K Q = ×                                                                                                    |
|----------|-----------------------------------------------------------------------------------|----------------------------------------------------------------------------------------------------|
| A        | 🗅 unified folder                                                                  | Account Settings ×                                                                                                    |
|          | ✓ ☐ Unified Folder<br>Junk Settings<br>Disk Space Ø Outaoing Server (SMTP)        | Account Settings<br>The following is a special account. There are no identities associated with it.<br>Account <u>N</u> ame: Unified Folder |
|          | Add Mail Account<br>Add Chat Account<br>Add Eeed Account<br>Add Newsgroup Account | Message Storage<br>Empty Trash on Exit<br>Message Store Type: File per folder (mbox) ~                                                      |
|          | Set as Default Remove Account Account Actions                                     | Local Directory: C:\Users\User\AppData\Roaming\Thunderbird\Profiles\t8j68juo.default-release\Mail\Local Fr                                  |
| <i>©</i> | Add-ons and Themes                                                                |                                                                                                    |

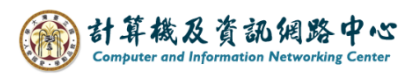

3. Please enter your name, email address, and password,

then click [Configure manually].

| $\bowtie$ |                                                                                                    | Search CTRL + K                                                                                                    |         | ۹                                    |    | ≡ | - | × |
|-----------|----------------------------------------------------------------------------------------------------|----------------------------------------------------------------------------------------------------|---------|--------------------------------------|----|---|---|---|
| A         | 🗈 unified folder                                                                                                    | Account Settings                                                                                                    | ×       | 🖾 Account Setup                      | ×  |   |   |   |
|           | Set Up Your<br>To use your current em<br>Thunderbird will autom<br>Thunderbird will autom<br>Your full name<br>Email address<br>b02234567@ntu.edu<br>Password<br> | Existing Email Address<br>ail address fill in your credentials.<br>atically search for a working and recommended<br>atically search for a working and recommended<br>tw | d serve | r configuration.<br>r configuration. | J. |   |   | ^ |
| ¢<br>≁    | Configure manually                                                                                                    | Cancel                                                                                                    | Contin  | lue                                  |    |   |   | ~ |

- 4. Please fill in the information for the **[**INCOMING SERVER**]** :
  - Protocol : POP3
  - Hostname : mail.ntu.edu.tw
  - Port : 995
  - Connection security : SSL/TLS
  - Authentication method : Normal password
  - Username : username ( Do not include "@ntu.edu.tw" )

| Server settings        |                 |        |  |  |  |  |  |
|------------------------|-----------------|--------|--|--|--|--|--|
| INCOMING SERVER        |                 |        |  |  |  |  |  |
| Protocol:              | POP3            | $\sim$ |  |  |  |  |  |
| Hostname:              | mail.ntu.edu.tw |        |  |  |  |  |  |
| Port:                  | 995             |        |  |  |  |  |  |
| Connection security:   | SSL/TLS         | $\sim$ |  |  |  |  |  |
| Authentication method: | Normal password | ~      |  |  |  |  |  |
| Username:              | b02234567       |        |  |  |  |  |  |

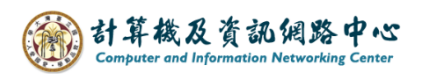

- 5. Please fill in the information for the **[**OUTGOING SERVER**]** :
  - Hostname : mail.ntu.edu.tw
  - Port : 587
  - Connection security : STARTTLS
  - Authentication method : Normal password
  - Username : username ( Do not include "@ntu.edu.tw" )

then click [Done].

| Hostname:              | mail.ntu.edu.tw |        |
|------------------------|-----------------|--------|
| Port:                  | 587             |        |
| Connection security:   | STARTTLS        | $\sim$ |
| Authentication method: | Normal password | $\sim$ |
| Username:              | b02234567       |        |
|                        | Advanced        | config |
| Re-test                | Cancel Do       | one    |

4. Account successfully created, then click [Account settings].

| X | Search                                                                                 | <u>CTRL</u> + K                                                                                                    |                | Q                                   |                         | ≡            | - | × |
|---|----------------------------------------------------------------------------------------|----------------------------------------------------------------------------------------------------|----------------|-------------------------------------|-------------------------|--------------|---|---|
| A | 🗅 Unified Folder                                                                       | Account Settings     Account Settings     Account Setings     Account Settings     Account Settings     Ac | × 🖾 A          | ccount Setup                        | ×                       |              |   |   |
|   | ✓ Account succes<br>You can now use this account wit<br>You can improve the experience | Sfully created<br>n Thunderbird.<br>by connecting related services and co                                                                                                    | nfiguring adva | anced account settings              |                         |              |   | ^ |
|   | b02234567@ntu.edu                                                                      | tw                                                                                                    | POP3           |                                     |                         |              |   |   |
|   | <ul><li>Account settings</li><li></li></ul>                                            | <ul> <li></li></ul>                                                                                                    | otion<br>aries | **                                  | ® 📀                     |              |   |   |
|   | Connect your linked serv<br>Setup other services to get the most                       | /ICES<br>out of your Thunderbird experience.                                                                                                    |                | Not sure abo                        | out your next steps?    |              |   |   |
|   | 飌 Connect to a CardDAV a                                                               | ddress book                                                                                                    |                | <u>Getting started</u> - <u>Sup</u> | port forum - Privacy po | <u>olicy</u> |   |   |
|   | 🚇 Connect to an LDAP add                                                               | ress book                                                                                                    |                |                                     |                         |              |   | 1 |
|   | 🛱 Connect to a remote cal                                                              | endar                                                                                                    |                |                                     |                         |              |   |   |
| ¢ |                                                                                        | inish                                                                                                    |                |                                     |                         |              |   | 1 |
| ← | ((0))                                                                                  |                                                                                                    |                |                                     |                         |              |   | ~ |

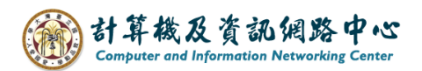

Click [Server Settings], check [Leave messages on server] and check [Until I delete them].

| $\bowtie$ | Search                                                                                                    | CTRL + K                                                                                                    | Q                                | ≡                                  | -                                 |    | × |
|-----------|----------------------------------------------------------------------------------------------------|----------------------------------------------------------------------------------------------------|----------------------------------|------------------------------------|-----------------------------------|----|---|
| A         | 🛅 unified folder                                                                                                    | Account Settings ×                                                                                                    | 🖂 Account Setup                  | ×                                  |                                   |    |   |
|           | ✓ ☑ b02234567@ntu.edu.tw Server Settings Copies & Folders Composition & Address Junk Settings Disk Space End-To-End Encryption Beturn Bereints            | Server Settings                                                                                                    | 10 🔷 minutes<br>Jes              |                                    |                                   |    | ^ |
| Ø         | <ul> <li>✓ ➡ Unified Folder</li> <li>Iunk Settinge</li> <li>Account Actions</li> <li>✓</li> <li>Inderbird Settings</li> <li>Add-ons and Themes</li> </ul> | Until I <u>d</u> elete them Message Storage Empty Trash on Exit Message Store Type: File per folder (not set the set the se | nbox) 🗸<br>a\Roaming\Thunderbird | \Profiles\t8j68juo.default-release | Ad <u>v</u> ance<br><u>B</u> row: | ed |   |
| l←        | ((o)) b02234567@ntu.edu.tw: There are no ne                                                                                                    | w messages.                                                                                                    |                                  |                                    | _                                 |    | ~ |